NVu 1.0 (ur-PK) Install Guide

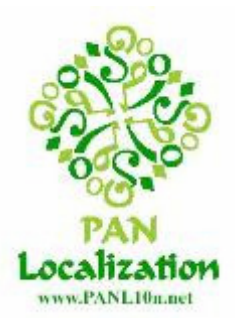

Pakistan Country Component PAN Localization Project Center for Research in Urdu Language Processing (CRULP) National University of Computer and Emerging Sciences (NUCES)

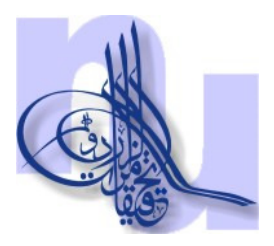

## Introduction

This install guide contains instructions for installing the Urdu version of Nvu on Windows.

## **Installation Instructions**

- 1. Download the Windows installer for Urdu NVu from http://www.crulp.org/software/localization/OSS/NVu.html
- 2. Start the Nvu installation by double clicking on nvu-1.0-win32-ur-PK.exe. The window shown in Figure 1 will be displayed.

| 😼 Installing Nyu   |                                                                                                    |
|--------------------|----------------------------------------------------------------------------------------------------|
|                    | Welcome to the Nvu Installation!                                                                                                    |
| 44 CO              | This setup program will install Nvu on your computer. Click Cancel if you do not want to install this application. Click Next to continue the installation.                                 |
|                    | WARNING: This program is protected by international copyright law and treaties.                                                                                                    |
|                    | Unauthorized reproduction or distribution of this program, or any portion of it, may result in severe civil and criminal penalties and will be prosecuted to the maximum extent of the law. |
|                    |                                                                                                    |
| CreateInstall Free | <u>N</u> ext > <u>C</u> ancel                                                                                                    |

Figure 1: Nvu (ur-PK) installer

3. Follow the instruction to install Nvu, when the installation is complete, Nvu will be added to your startup menu as shown in Figure 2, using which NVu can be used in either English or Urdu, and it can also be uninstalled.

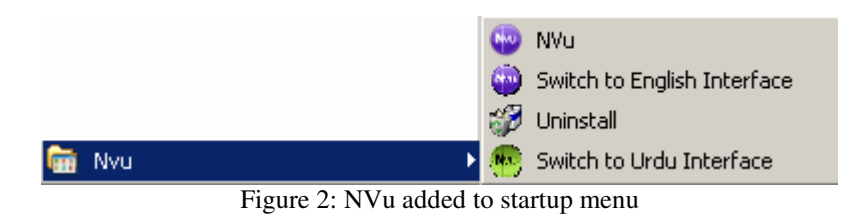